# e-Boekhouden.nl

## Handleiding

## Koppeling SecureLogin

#### Inhoud 1 Koppe

| Корр  | Koppeling SecureLogin2                          |    |  |  |  |
|-------|-------------------------------------------------|----|--|--|--|
| 1.1   | Hoe werkt SecureLogin?                          | 2  |  |  |  |
| 1.2   | Hoe activeer ik de e-Boekhouden.nl widget?      | 2  |  |  |  |
| 1.3   | Veel gestelde vragen                            | 3  |  |  |  |
| 1.3.1 | L Hoe zie ik of de koppeling actief is?         | 3  |  |  |  |
| 1.3.2 | 2 Kan ik de widget ongedaan maken?              | .3 |  |  |  |
| 1.3.3 | Zijn er kosten verbonden aan de widget?         | 3  |  |  |  |
| 1.3.4 | Ik heb ondersteuning nodig. Wie kan mij helpen? | .3 |  |  |  |
|       |                                                 |    |  |  |  |

1

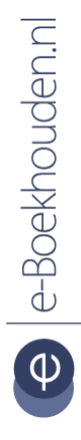

#### Vragen of opmerkingen?

info@e-Boekhouden.nl 088 - 6500 200 e-Boekhouden.nl gratis uitproberenHeeft u nog geen e-Boekhouden.nl account?Ga naar de website en sluit een gratis proefaccount af!

# e-Boekhouden.nl

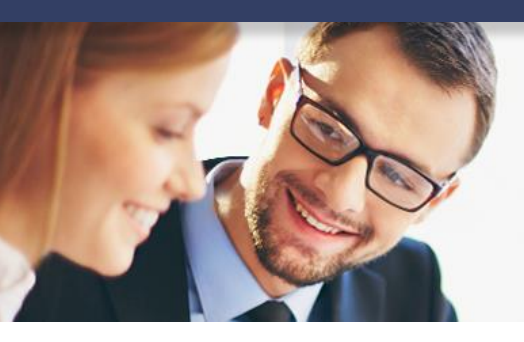

### Handleiding

### **Koppeling SecureLogin**

#### 1 Koppeling SecureLogin

In deze handleiding vindt u alle informatie over hoe u de Single Sign-on applicatie SecureLogin gebruikt in combinatie met e-Boekhouden.nl.

#### 1.1 Hoe werkt SecureLogin?

SecureLogin is een Single Sign-on applicatie speciaal ontwikkeld voor de financiële en administratieve dienstverlening. Met één keer inloggen kunt u al uw bedrijfssoftware beheren vanuit een overzichtelijk en gepersonaliseerd dashboard. Deze handleiding laat zien hoe u de widget van e-Boekhouden.nl toevoegt aan uw persoonlijke dashboard.

#### 1.2 Hoe activeer ik de e-Boekhouden.nl widget?

1. Log in op uw SecureLogin-account en voeg de e-Boekhouden.nl widget toe.

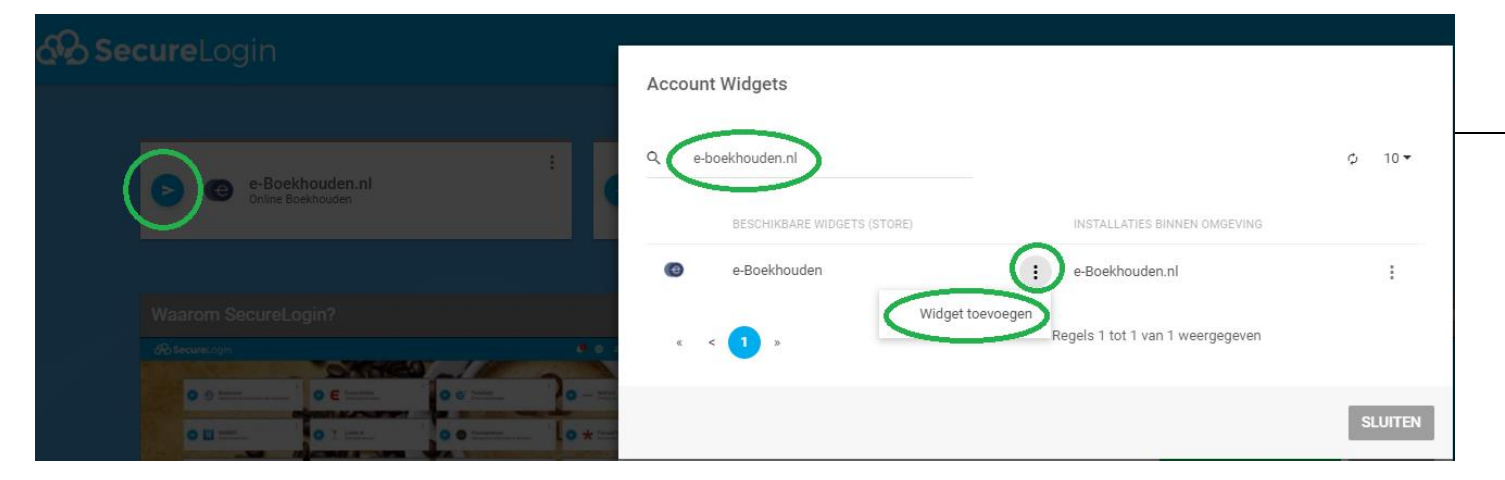

- 2. Vul de ontbrekende gegevens in.
  - a. Uw e-Boekhouden.nl gebruikersnaam.
  - b. Securitycode 1 en 2. Deze vindt u in e-Boekhouden.nl via het menu:
    Accountant > Instellingen > Koppelingen > Api/Soap > Verder.
  - c. Kies voor Wijzigingen opslaan.

#### Vragen of opmerkingen?

info@e-Boekhouden.nl 088 - 6500 200

#### e-Boekhouden.nl gratis uitproberen

Heeft u nog geen e-Boekhouden.nl account? Ga naar de <u>website</u> en sluit een gratis proefaccount af!

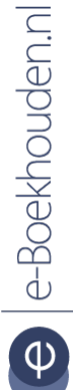

| SecureLogin                          | Instell | ing voor e-Boekhouden                                                                                                    |
|--------------------------------------|---------|----------------------------------------------------------------------------------------------------|
| e-Boekhouden<br>Online Boekhouden    | •       | Instructies om de beveiligingscodes in te stellen<br>Stap 1: Log in bij e-Boekhouden en ga naar Beheer > Inrichting > Instellingen > Api/Soap<br>Stap 2: Vul de gegevens in de velden hieronder in<br>Uw gebruikersnaam |
|                                      | <>      | ••••••                                                                                                    |
| Waarom SecureLogin?<br>ආ SecureLogin | <>      | •••••                                                                                                    |
|                                      |         | WIJZIGINGEN OPSLAAN SLUITEN                                                                                                    |

3. De e-Boekhouden.nl widget is nu toegevoegd aan uw dashboard. Klik op de widget om e-Boekhouden.nl te starten.

### 2 Veel gestelde vragen

Hoe zie ik of de koppeling actief is?

Als de koppeling actief is ziet u in het dashboard van SecureLogin de widget van e-Boekhouden.nl.

#### Kan ik de widget ongedaan maken?

Ja dat is mogelijk. Ga in SecureLogin naar de e-Boekhouden.nl widget en kies voor widget verwijderen.

#### Zijn er kosten verbonden aan de widget?

Om de widget te gebruiken heeft u een account nodig op SecureLogin. Het gebruik van de e-Boekhouden.nl widget is kosteloos.

#### Ik heb ondersteuning nodig. Wie kan mij helpen?

Neem voor ondersteuning contact op met SecureLogin via <a href="mailto:support@securelogin.nu">support@securelogin.nu</a>.

#### Vragen of opmerkingen?

info@e-Boekhouden.nl 088 - 6500 200

#### e-Boekhouden.nl gratis uitproberen

Heeft u nog geen e-Boekhouden.nl account? Ga naar de <u>website</u> en sluit een gratis proefaccount af!

3